Uninstalling and Reinstalling Citrix Online Plug-in for Windows 7

Disclaimer: These instructions are provided to help you access LMHS Gateway. Doing these steps will make changes to your device. Lima Memorial Health System will not be liable for any issues that you may experience on your device by following these steps.

1. If you have any issues with accessing LMHS Gateway. Uninstall Citrix Online Plug-in from Control Panel.

2. Click on the Start Button.

3. Click on the Control Panel.

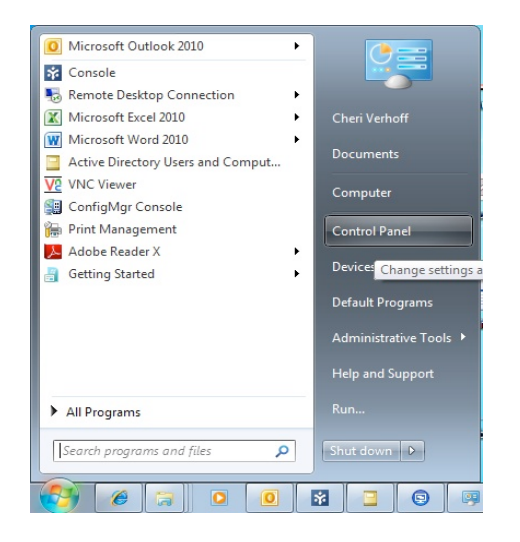

4. Click on Programs and Features

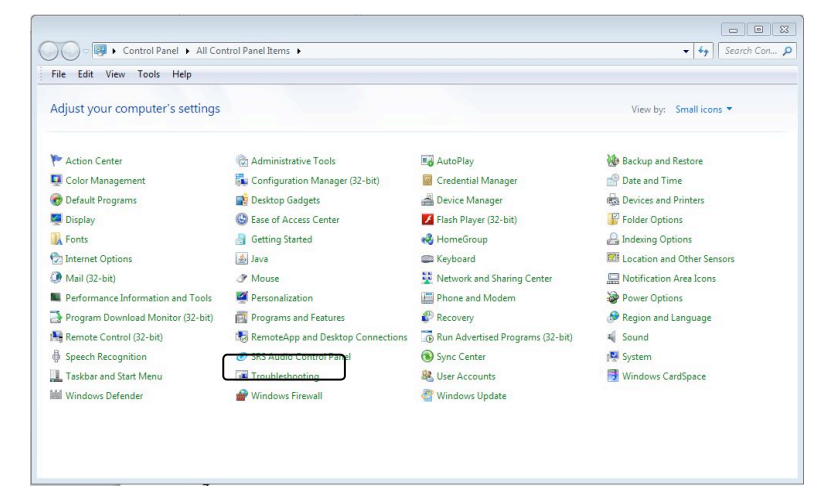

5. Click and highlight the Citrix online plug-in – web.

| File Edit View Tools Hel                                                    | P                                                                                                    |                                                                                                    |                                                |                              |                                   |
|-----------------------------------------------------------------------------|----------------------------------------------------------------------------------------------------|----------------------------------------------------------------------------------------------------|------------------------------------------------|------------------------------|-----------------------------------|
| Control Panel Home<br>View installed updates<br>Turn Windows features on or | Uninstall or change a program<br>To uninstall a program, select it from the list and then click Uninstall, Change, or Repair. |                                                                                                    |                                                |                              |                                   |
| off<br>Install a program from the<br>network                                | Organize 💌 Uninstall                                                                                                    |                                                                                                    |                                                |                              |                                   |
|                                                                             | Name                                                                                                    | Publisher                                                                                              | Installed On                                   | Size                         | Version                           |
|                                                                             | Adobe Flash Player 11 ActiveX 64-bit<br>Badobe Reader X (10.1.3)<br>Wathentication Manager Client<br>Cisco WebEx Meetings     | Adobe Systems Incorporated<br>Adobe Systems Incorporated<br>Forward Advantage, Inc.<br>Cisco WebEx LLC | 7/31/2012<br>7/31/2012<br>3/2/2013<br>2/6/2013 | 6.00 MB<br>248 MB<br>8.68 MB | 11.2.202.2<br>10.1.3<br>1.0.32    |
|                                                                             | Citrix online plug-in - web                                                                                                   | Citrix Systems, Inc.                                                                                   | 10/23/2012                                     |                              | 11.2.0.31                         |
|                                                                             | Compatibility Pack for the 2007 Office system<br>GoToMeeting 5.5.0.1132<br>Alatric Data Port                                  | Microsoft Corporation<br>CitrixOnline<br>Iatric Systems                                                | 3/12/2013<br>4/18/2013<br>7/31/2012            | 104 MB                       | 12.0.6612<br>5.5.0.113<br>3.1.6.0 |
|                                                                             | Imprivata OneSign 64-bit Workstation Agent<br>integriti Monitor V 5.0.1.7                                                     | Imprivata, Inc.<br>Stinger Medical                                                                     | 2/21/2013<br>8/18/2012                         | 80.4 MB                      | 4.7.001.2                         |
|                                                                             | java(TM) 6 Update 31 (64-bit)                                                                                                 | Oracle<br>LogMeIn, Inc.                                                                                | 7/31/2012<br>4/5/2013                          | 91.8 MB                      | 6.0.310<br>1.9.0.130              |
|                                                                             | LANDesk Service Desk                                                                                                    | LANDesk                                                                                                | 10/4/2012                                      | 148 MB                       | 7.5.0.0 SF                        |

#### 6. Click on the Uninstall

| File Edit View Tools Hel              | P                                                                                            |                            |              |         |           |
|---------------------------------------|----------------------------------------------------------------------------------------------|----------------------------|--------------|---------|-----------|
| Control Panel Home                    | Uninstall or change a program                                                                |                            |              |         |           |
| View installed updates                | To uninstall a program, select it from the list and then click Uninstall, Change, or Repair, |                            |              |         |           |
| Turn Windows features on or           | Organize + Uninstall                                                                         |                            |              |         |           |
| off                                   |                                                                                              |                            |              |         |           |
| Install a program from the<br>network | Name                                                                                         | Publisher                  | Installed On | Size    | Version   |
|                                       | Adobe Flash Player 11 ActiveX 64-bit                                                         | Adobe Systems Incorporated | 7/31/2012    | 6.00 MB | 11.2.202  |
|                                       | Adobe Reader X (10.1.3)                                                                      | Adobe Systems Incorporated | 7/31/2012    | 248 MB  | 1013      |
|                                       | Authentication Manager Client                                                                | Forward Advantage, Inc.    | 3/2/2013     | 8.68 MB | 1.0.32    |
|                                       | Cisco WebEx Meetings                                                                         | Cisco WebEx LLC            | 2/6/2013     |         |           |
|                                       | Citrix online plug-in - web                                                                  | Citrix Systems, Inc.       | 10/23/2012   |         | 11.2.0.31 |
|                                       | Scompatibility Pack for the 2007 Office system                                               | Microsoft Corporation      | 3/12/2013    | 104 M8  | 12.0.661  |
|                                       | GoToMeeting 5.5.0.1132                                                                       | CitrisOnline               | 4/18/2013    |         | 55.0.113  |
|                                       | Istric Data Port                                                                             | latric Systems             | 7/31/2012    |         | 31.6.0    |
|                                       | 1 Imprivata OneSign 64-bit Workstation Agent                                                 | Imprivata, Inc.            | 2/21/2013    | 80.4 MB | 43,001.2  |
|                                       | Fintegriti Monitor V 5.0.1.7                                                                 | Stinger Medical            | 8/18/2012    |         |           |
|                                       | Java(TM) 6 Update 31 (64-bit)                                                                | Oracle                     | 7/31/2012    | 91.8 MB | 6.0.300   |
|                                       | - join.me                                                                                    | LogMein, Inc.              | 4/5/2013     |         | 19.0.130  |
|                                       | LANDesk Service Desk                                                                         | LANDesk                    | 10/4/2012    | 148 M8  | 75.0.0 9  |
|                                       | X [                                                                                          |                            |              |         |           |

7. The Citrix plug-in will automatically be removed from your device.

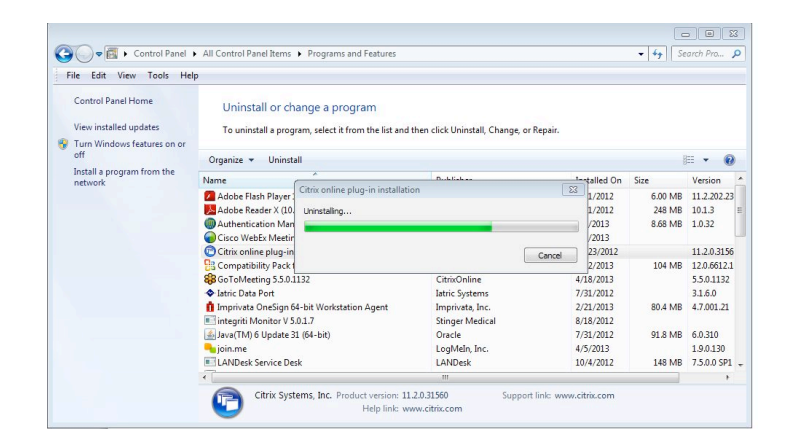

8.To Reinstall Citrix Plug-in. Sign back on to the Citrix Gateway and Log In.

Click on Preference and then select Connection Preferences.

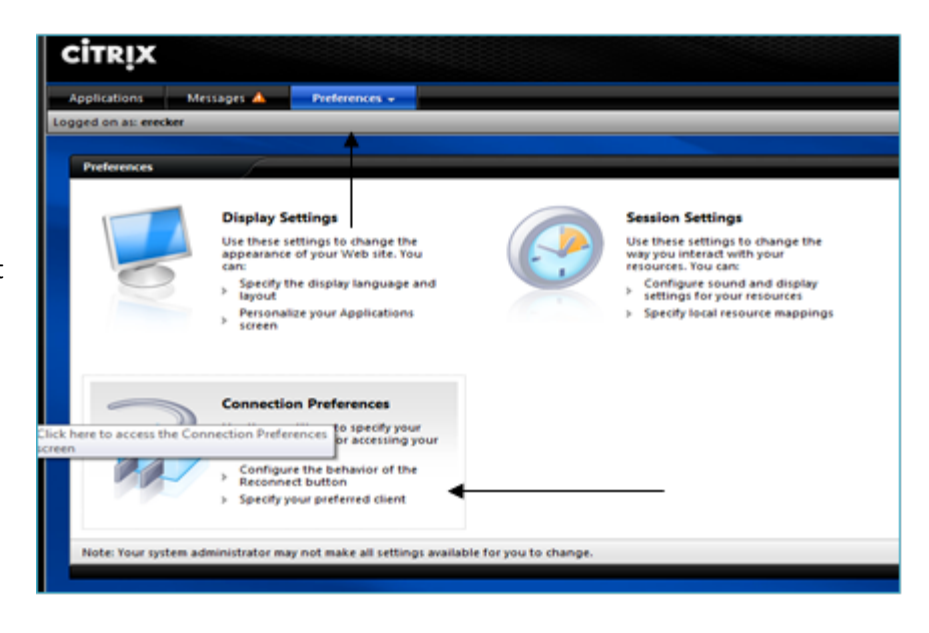

| Client Selection<br>The table below lists the clients that can be used with                                                                                                    | this Web site and their current availability.                                                       |                         |
|----------------------------------------------------------------------------------------------------|----------------------------------------------------------------------------------------------------|-------------------------|
| Client                                                                                                    |                                                                                                    |                         |
| A client is software that allows you to access resource<br>(applications, content, and desktops). The clients have<br>different advantages and remixticions depending on t<br>usage environment. Select the client that best suits yo<br>requirements from the list. | Native client<br>Native client<br>Client for Tava<br>Select your preferred client:<br>No preference | Centor<br>Dentor<br>- Q |
|                                                                                                    |                                                                                                    |                         |

9. Click on Deploy next to Native Client.

10. Click Download

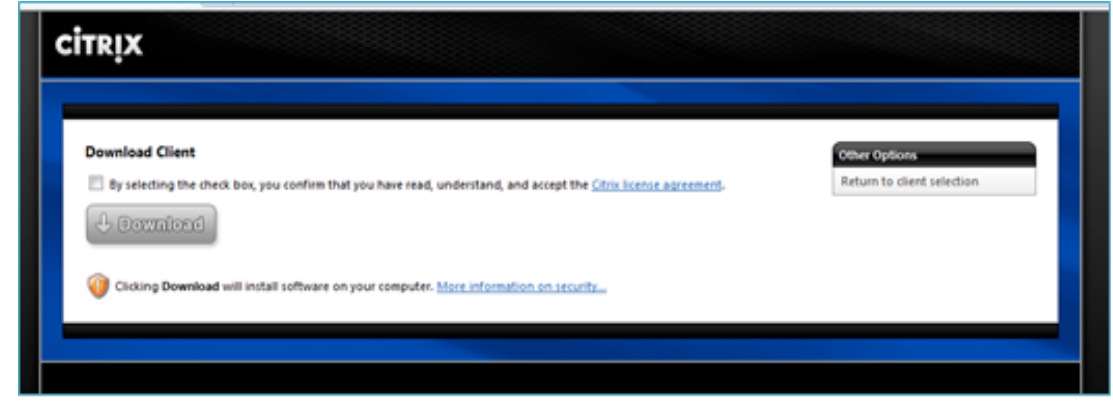

Click Save
(select destination you would like to save to – examples
– Desktop, C:\ etc.)

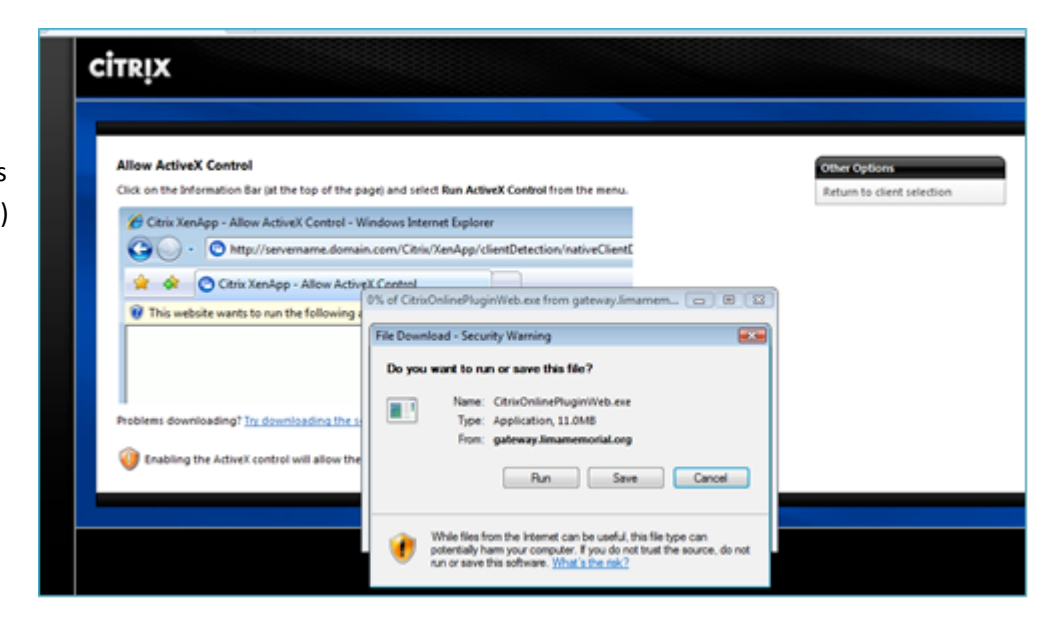

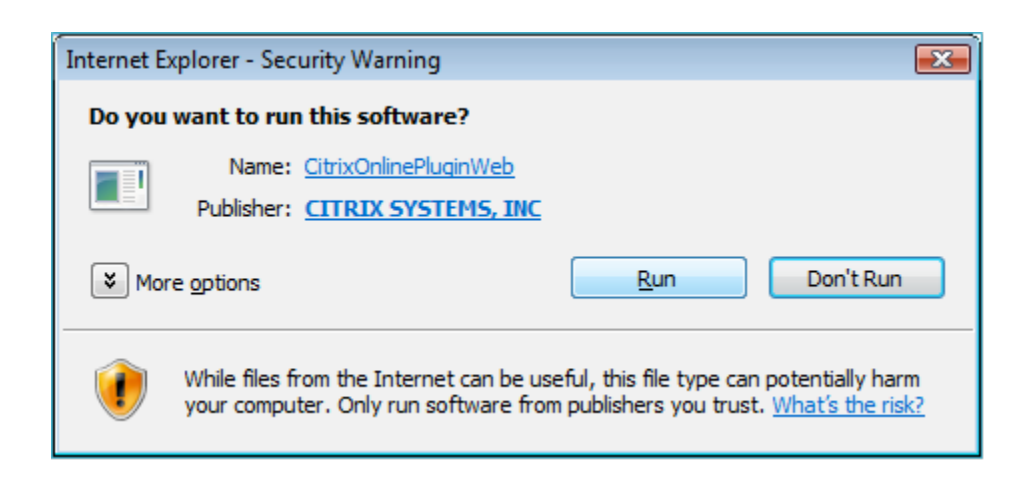

13. You will then get a prompt letting you know installation was completed successfully. Click OK.

| Citrix onlin | e plug-in installation               | <b>-X</b> |
|--------------|--------------------------------------|-----------|
| •            | Installation completed successfully. |           |
|              | ОК                                   |           |

### 12. Click Run

14. You may have to click on the configure link and add the site to the trusted site zone.

## CİTRIX

| Sent                                                                                                    |                                            |  |
|----------------------------------------------------------------------------------------------------|--------------------------------------------|--|
| A client is software that allows you to access resources<br>(applications, content, and existops). The clients have<br>different advantages and restrictions depending on the<br>usage environment. Select the client that best suits your<br>requirements from the list. | Available                                  |  |
|                                                                                                    | Native client <u>Configure</u>             |  |
|                                                                                                    | Chard for laws                             |  |
|                                                                                                    | Coleme for Javas                           |  |
|                                                                                                    | *Configure settings for full functionality |  |
|                                                                                                    | Select your preferred client:              |  |
|                                                                                                    | Native client • (?)                        |  |
|                                                                                                    |                                            |  |
|                                                                                                    |                                            |  |
|                                                                                                    |                                            |  |
|                                                                                                    | Save Cancel                                |  |

15. This will be the direction for adding the <u>http://gateway.limamemorial.or</u> g to the trusted site zone of your Internet Explorer settings.

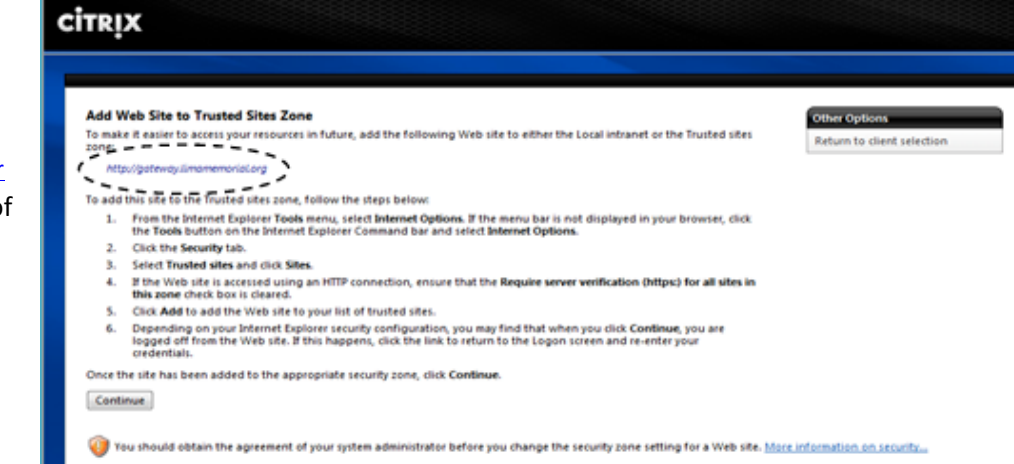

# CITRIX

#### **Client Selection**

| The table below lists the clients that can be used with this Web site and their current availability. |                                                                                              |     |  |  |
|----------------------------------------------------------------------------------------------------|----------------------------------------------------------------------------------------------|-----|--|--|
| Client                                                                                                |                                                                                              |     |  |  |
| A client is software that allows you to access resources                                              | Available                                                                                    |     |  |  |
| different advantages and restrictions depending on the                                                | Native client Configu                                                                        | ce" |  |  |
| usage environment. Select the client that best suits your                                             | Not currently available                                                                      |     |  |  |
| requirements from the list.                                                                           | Client for Java Dep                                                                          | loy |  |  |
| $\langle$                                                                                             | "Configure settings for full functionality<br>Select your preferred client:<br>Native client |     |  |  |
|                                                                                                    | Save Cancel                                                                                  |     |  |  |
|                                                                                                    |                                                                                              |     |  |  |

16. Select your preferred client by clicking the black down triangle and selecting the native client and click Save.